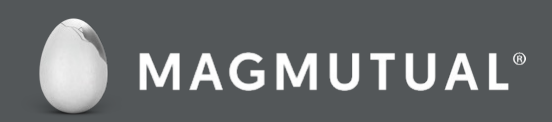

# Online Billing User Guide

 $\ensuremath{\mathbb{C}}\xspace{MagMutual}$  Insurance Company. All rights reserved. Content may not be reproduced or redistributed, in whole or in part, without prior written permission.

### Contents

- 3 How to Create a MagMutual Account
- 4 How to Access Online Bill Pay
- 5 How to Add a Payment Method
- 7 How to Make a Payment
- 9 How to Schedule a Payment: Making a One-Time Scheduled Payment
- 11 How to Schedule a Payment: Enrolling in AutoPay
- 13 Navigating the System
- 13 Your Account at a Glance
- 13 My Account
- 14 <u>My Profile</u>
- 14 Payment Methods
- 15 Pay My Invoice & Open Invoices
- 17 <u>Recent Closed Invoices</u>
- 17 <u>Recent Payments</u>
- 18 Upcoming Scheduled Payments
- 19 <u>Support & FAQs</u>

### How to Create a MagMutual Account

You need a MagMutual online account to access online bill pay. If you already have one, proceed to the next page.

- 1. Visit magmutual.com and click REGISTER.
- 2. Select the Yes, I Have A Policy.
- 3. Enter your policy details. You will need your policy type, entire policy number (including hyphens) and NPI number (if you're a physician).
- 4. Check your email to verify your identity and complete your registration.

Click here for a short video tutorial on how to create an online account.

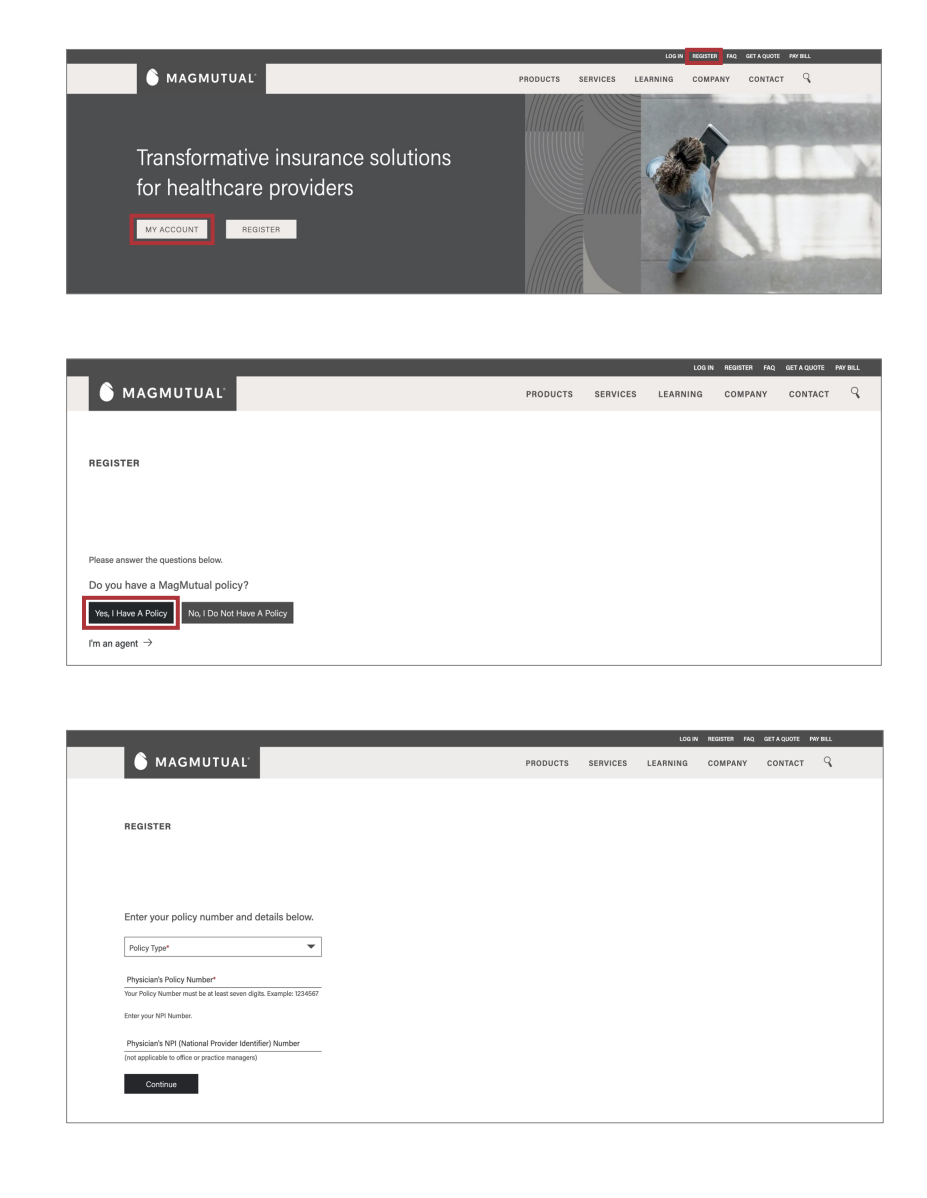

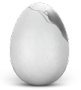

### How to Access Online Bill Pay

### MagMutual Website

- 1. Login to your account at magmutual.com.
- 2. On the homepage, select **MY ACCOUNT**.
- 3. On the My Account page, select **Go to MyMagMutual**.

### MyMagMutual Portal

- Once inside the MyMagMutual portal, select Billing.
- 5. On the Billing page, click **Pay Your Bill**.

NOTE: If you don't see a tab or tile for billing, use the **Request Policy Administrator Access** button on the MyMagMutual home page to ask for access.

### **Online Billing Portal**

 This will take you to Your Account At A Glance. From here, you can make new payments, view payment history and add payment methods.

#### MagMutual Website

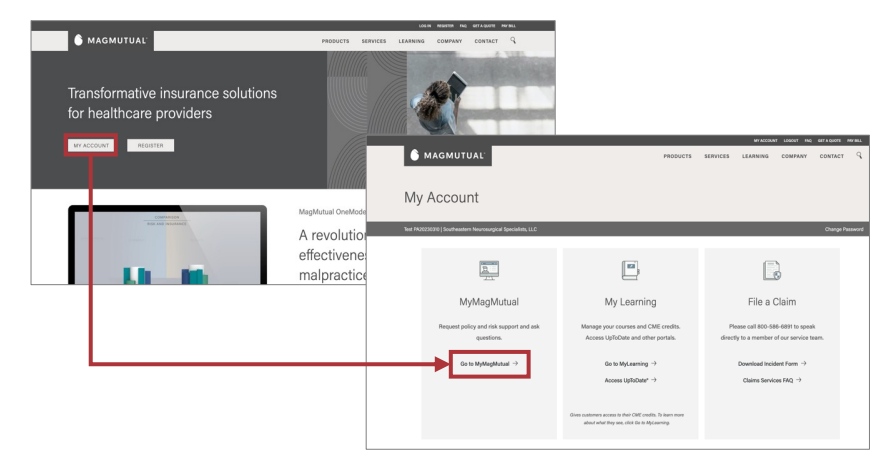

#### MyMagMutual Portal

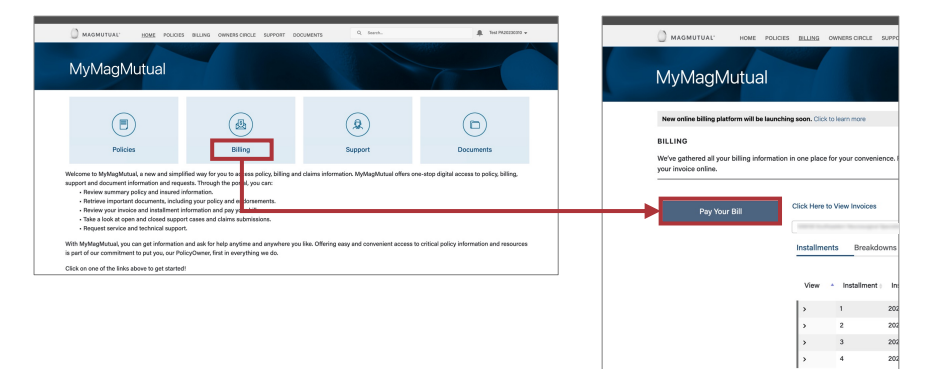

#### Online Billing Portal

| MAGMUTUAL                                                | My Account → My Profile → Support → | G                                                                                                    |
|----------------------------------------------------------|-------------------------------------|----------------------------------------------------------------------------------------------------|
| Your Account At A Glance                                 |                                     | Need Help? You may reach us at (800) 282-4882. You may email your questions to service@magmultual.com.                                                                                                    |
| I Want To Pay My Invokes > Manage My Accounts >          | C AutoPay S Not Errolled            | 20 Enable 5<br>This is for based service. For<br>credition card payments, there<br>is a 3.0% roo-relandable<br>convenience fee<br>For EFTR-01 (Oracid) approvals,<br>there is no service fee (Despense<br>not hat upor a line) will need the outing<br>and account numbers from the<br>bottom of upor Oracid). |
| Recent Open Invoices > Invoice Number Due On Balance Due | Recent Closed Invoices >            | Payments will be posted to your<br>account within 24-48 hours. For<br>each payment, you will receive a<br>confirmation number followed by<br>an email confirmation for your<br>records.                                                                                                    |

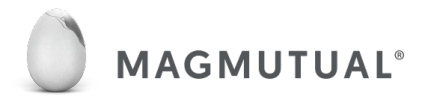

## How to Add a Payment Method (Credit, Debit or Check/ACH)

- From Your Account At A Glance, you can add payment methods by selecting My Profile in the top right corner, then choosing Payment Methods.
- 2. Select the payment method you want to add.

Credit/Debit Card is used in this example.

 Enter your payment information and select Save Credit/Debit Card Information.

| MAGMUTUAL                                                             | My Account - My Profile - Support -     AutoPay     Manage Accounts     Payment Methods     Undate Account Info |
|-----------------------------------------------------------------------|----------------------------------------------------------------------------------------------------|
| Your Account At A Glance                                              | Update My User Info                                                                                             |
|                                                                       |                                                                                                    |
| MAGMUTUAL <sup>®</sup>                                                | My Account → My Profile → Support → 🕻 🗭                                                                         |
| Saved Payment Methods                                                 |                                                                                                    |
| Manage your Payment Methods   Add New Credit/Debit Card  Add New Bank |                                                                                                    |

| redit/Debit Card Number |                   |
|-------------------------|-------------------|
|                         |                   |
| Card Number             |                   |
| xpiration Date *        |                   |
| June ~ 2023 ~           |                   |
| Silling Name *          | Billing Address * |
| Name                    | Address           |
| Country                 | Billing City *    |
| United States ~         | City              |
| State *                 | Zip *             |
| Select State ~          | Zip Code          |

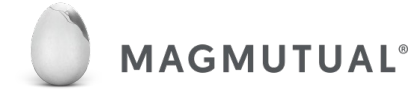

## How to Add a Payment Method (Credit, Debit or Check/ACH)

 You will now see your payment method added under the summary section.

Note: You can enroll for AutoPay on this page.

| Manage your Payment Methods                         |                        |                           |
|-----------------------------------------------------|------------------------|---------------------------|
| Add New Credit/Debit Card                           |                        |                           |
| Add New Bank                                        |                        |                           |
| Summary                                             | Date/Time Added (C ST) |                           |
| vsa ending in 1111 ★ Your Default<br>Expires 5/2023 | 5/10/2023              | Edit<br>Delete<br>History |

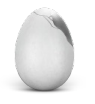

### How to Make a Payment

 To make a payment, select Pay My Invoices or Recent Open Invoices from the Your Account At A Glance screen.

2. Select the invoice you would like to pay and then click **Pay Selected**.

This will direct you to the Open Invoices screen, which you can also access by selecting Recent Open Invoices from Your Account At A Glance.

### 3. Choose Pay Today, then click Proceed to Payment.

To schedule future payments, please refer to the How to Schedule a Payment in the next section.

| Your Account At A Glance             |                              |
|--------------------------------------|------------------------------|
| l Want To                            | C AutoPay Partially Enrolled |
| Pay My Invoices   Manage My Accounts |                              |
| Recent Open Invoices 🗲 ←             | Recent Closed Invoices 🗲     |

| Oper     | n Invoices           |                                |                     |                          |   |   |   |   |
|----------|----------------------|--------------------------------|---------------------|--------------------------|---|---|---|---|
| + Filt   | ers                  |                                |                     |                          |   |   |   |   |
| Pov Solo |                      |                                |                     |                          |   |   |   | x |
| Fay Sele |                      |                                |                     |                          |   |   |   |   |
| how 5    | Showing 1 to 5 of 14 | 4 entries                      |                     | « « 1                    | 2 | 3 | , |   |
| how 5    | Showing 1 to 5 of 1  | 4 entries<br>Invoice<br>Number | Total Amount<br>Due | « ، [1<br>Balance<br>Due | 2 | 3 | > |   |

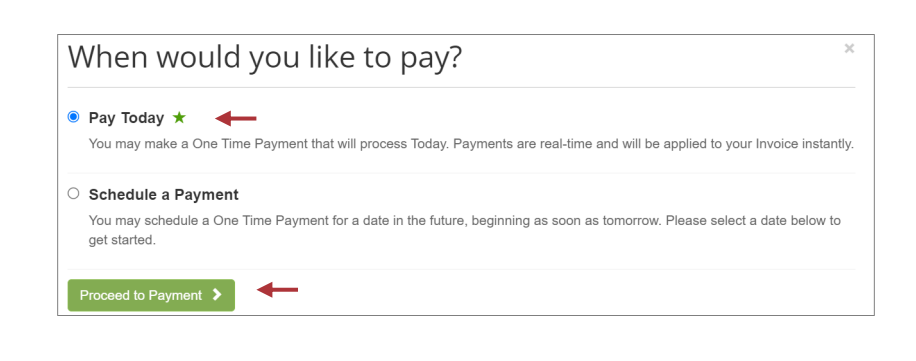

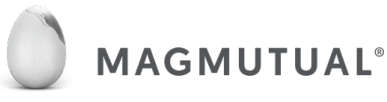

### How to Make a Payment

4. Select your payment option from the list of Available Payment Methods.

See the How to Add a Payment Method section for more info on adding new payment information. You can save new payment info for future use after making the payment.

### 5. Click Continue to Payment Information.

Please note all credit and debit card payments will incur a 3.5% convenience fee. ACH/check transactions do not include this fee.

Once you have reviewed your payment information,

- 6. Select Enroll me in AutoPay (optional).
- 7. Under Payment Summary, select the checkbox to agree to the terms and conditions.
- 8. Click Process Payment.

| How would you like to pay?        | Payment Summary |             |
|-----------------------------------|-----------------|-------------|
| Available Payment Methods         | Invoice #       | Amou        |
| ✓ Visa ending in 1111             |                 | \$338.      |
| Checking Account Ending in 1234   |                 | \$157.      |
| New Credit/Debit Card ay exercise |                 | \$2,105.0   |
| New Bank Account                  |                 | \$2,030.0   |
| How much would you like to pay?   |                 | \$3,187     |
| now much would you like to pay?   |                 | \$1,604.    |
|                                   |                 | \$7,177.    |
| Pay in Full     \$53,017.38       |                 | \$120.0     |
|                                   |                 | \$1,964.0   |
|                                   |                 | \$11,201.   |
| Continue to Payment Information > |                 | \$14,698.   |
|                                   |                 | \$2,747.    |
|                                   |                 | \$827.      |
|                                   |                 | \$4,858.7   |
|                                   | SUBTOTAL        | \$53,017.3  |
|                                   | SERVICE FEE *   | + \$1,855.6 |
|                                   | GRAND TOTAL     | \$54,872.9  |
|                                   |                 |             |

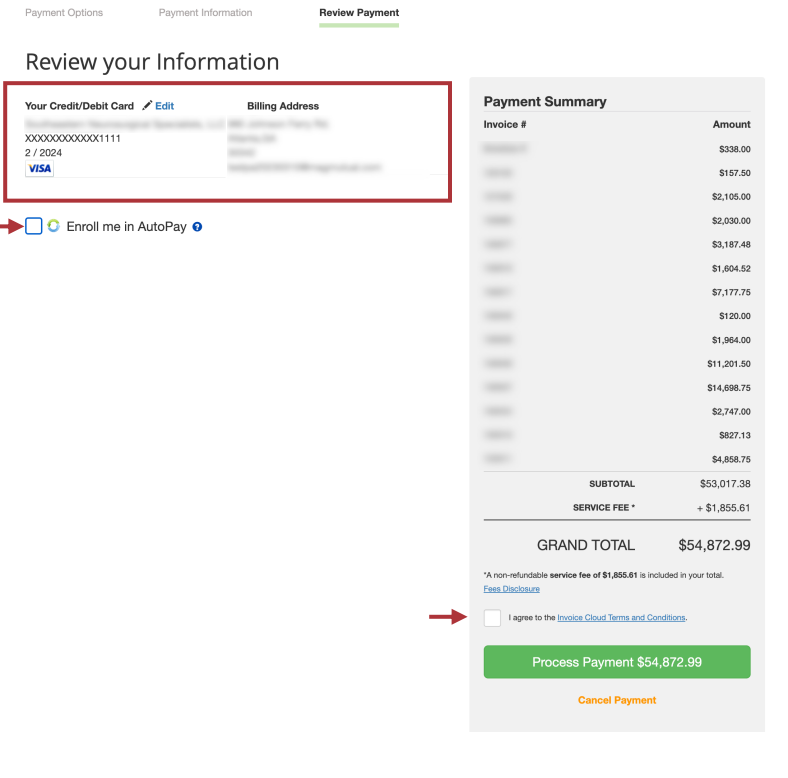

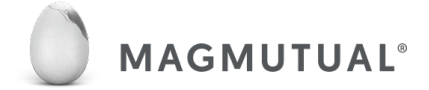

Payment Options

Payment Information

### How to Schedule a Payment: Making A One-Time Scheduled Payment

 To schedule a payment, select Pay My Invoices or Recent Open Invoices from the Your Account At A Glance screen.

2. Select the invoice you would like to pay and then click **Pay Selected**.

This will direct you to the Open Invoices screen, which you can also access by selecting Recent Open Invoices from Your Account At A Glance.

- 3. Choose Schedule a Payment.
- 4. Enter a Payment Date.
- 5. Click Proceed to Payment.

| Your Account At A Glance                          |                              |
|---------------------------------------------------|------------------------------|
| I Want To Pay My Invoices >  Manage My Accounts > | C AutoPay Partially Enrolled |
| Recent Open Invoices 🕻 ←                          | Recent Closed Invoices >     |

| per        | n Invoices          |                                |                     |                         |     |     |
|------------|---------------------|--------------------------------|---------------------|-------------------------|-----|-----|
| + Filt     | ers                 |                                |                     |                         |     |     |
|            |                     |                                |                     |                         |     | 1   |
| Pay Sele   | Showing 1 to 5 of 1 | 4 entries                      |                     | « « 1                   | 2   | з,  |
| Pay Select | Showing 1 to 5 of 1 | 4 entries<br>Invoice<br>Number | Total Amount<br>Due | « ، 1<br>Balance<br>Due | 1 2 | 3 , |

| С | Pay Today ★                                                                                                    |
|---|----------------------------------------------------------------------------------------------------|
|   | You may make a One Time Payment that will process Today. Payments are real-time and will be applied to your Invoice instant             |
| ) | Schedule a Payment                                                                                                    |
|   | You may schedule a One Time Payment for a date in the future, beginning as soon as tomorrow. Please select a date below to get started. |
|   | Payment Date *                                                                                                    |
|   | 05/12/2023                                                                                                    |

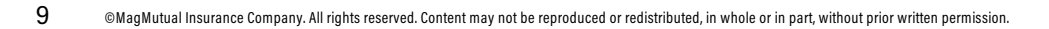

### How to Schedule a Payment: Making A One-Time Scheduled Payment

- 4. Select your payment option from the list of **Available Payment Methods.**
- 5. Click Continue to Payment Information.

| now would you like to pay:      | Payment Summary                                      |                  |
|---------------------------------|------------------------------------------------------|------------------|
| Available Payment Methods       | Invoice #                                            | Amour            |
| New Credit/Debit Card           | Annalise A                                           | \$1,518.2        |
|                                 | SUBTOTAL                                             | \$1,518.2        |
|                                 | SERVICE FEE *                                        | + \$53.1         |
|                                 | GRAND TOTAL                                          | \$1,571.3        |
| How much would you like to pay? | Cancel Payment                                       |                  |
| Pay Full Invoice \$1,518.25     | *A non-refundable service fee of \$53.14 is included | l in your total. |

Once you have reviewed your payment information,

- 6. Leave Enroll me in AutoPay unselected.
- 7. Under Payment Summary, select the checkbox to agree to the terms and conditions.
- 8. Click Schedule Payment.

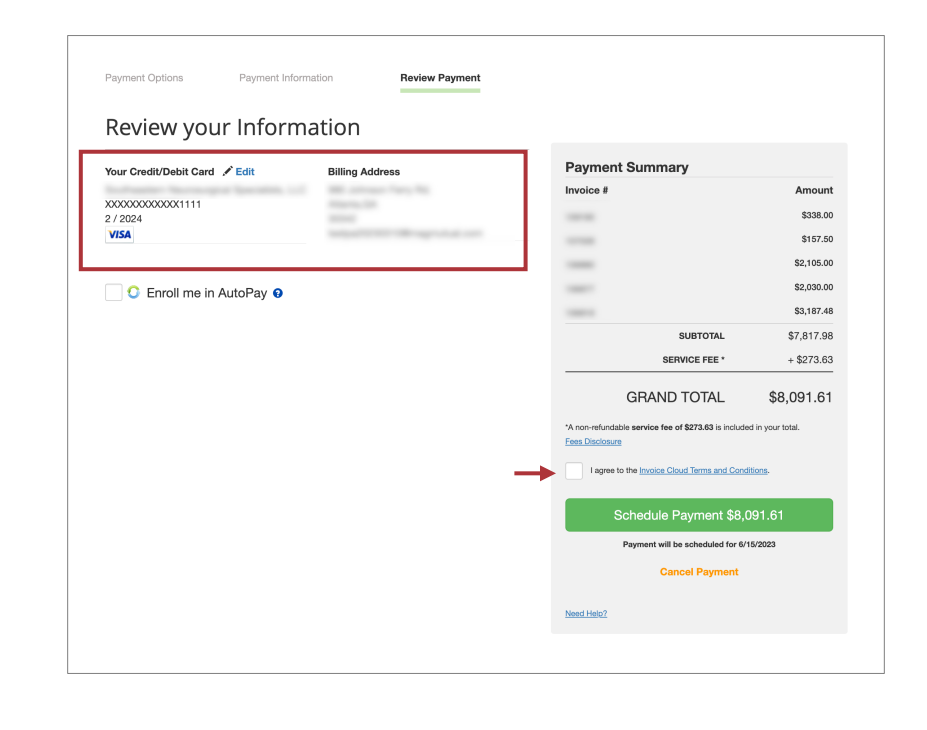

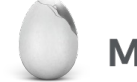

### How to Schedule a Payment: **Enrolling in AutoPay**

1. From Your Account At A Glance, select AutoPay.

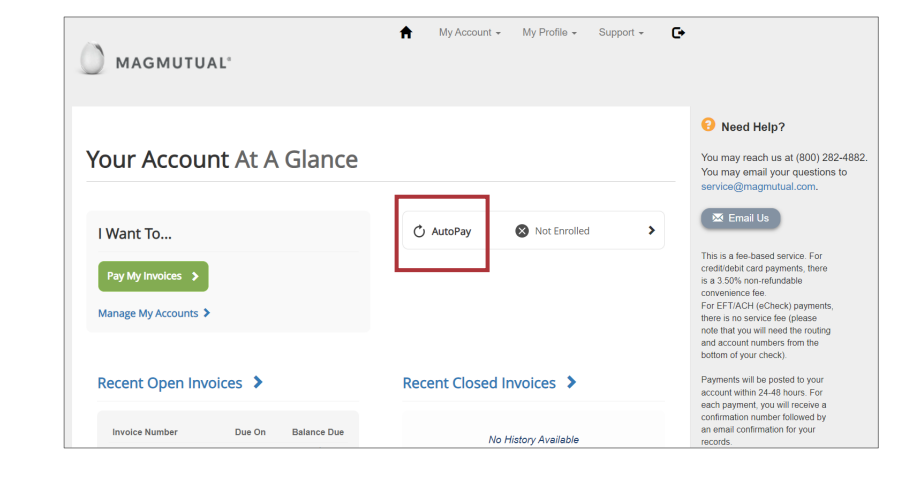

#### 2. Select + New AutoPay Setup.

Note that if you have not yet set up a payment method (credit, debit or check/ACH), you will need to do so before setting up AutoPay.

With AutoPay, the full balance of each invoice will be paid on the invoice due date.

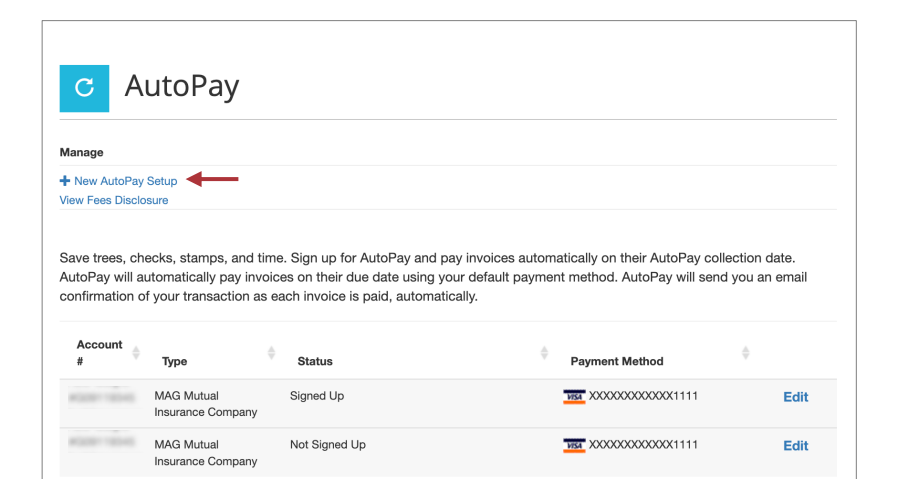

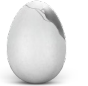

### How to Schedule a Payment: Enrolling in AutoPay

- 3. Select an Account and the Payment Method you would like to use.
- 4. Check Yes, put me on AutoPay.
- 5. Click Save this AutoPay Setup.

| payments which are pending for this acc<br>payment method. | or scheduled payments. In order to prevent duplicate transactions, any sche<br>count will be cancelled AutoPay will then pay invoices on their due date using |
|------------------------------------------------------------|----------------------------------------------------------------------------------------------------|
| Select an Account *                                        | Invoice Type *                                                                                                    |
|                                                            | ✓ MAG Mutual Insurance Company                                                                                                    |
| Use this payment method *                                  |                                                                                                    |
| Visa ending in 1111                                        | ~                                                                                                    |
| AutoPay Status *                                           |                                                                                                    |
| Yes, put me on AutoPay. By enabling                        | ng AutoPay, I agree to the Invoice Cloud Terms and Conditions.                                                                                                |
| No. I do not want AutoPay                                  |                                                                                                    |
| 0 110,1 10 110 110 110                                     |                                                                                                    |
|                                                            |                                                                                                    |

6. Confirm enrollment status.

| anage                                                      |                                                                                                    |                                                                                                    |                                                       |                                                                          |                                                 |
|------------------------------------------------------------|----------------------------------------------------------------------------------------------------|----------------------------------------------------------------------------------------------------|-------------------------------------------------------|--------------------------------------------------------------------------|-------------------------------------------------|
| New AutoPa                                                 | iy Setup                                                                                                    |                                                                                                    |                                                       |                                                                          |                                                 |
| w rees Disc                                                | losure                                                                                                    |                                                                                                    |                                                       |                                                                          |                                                 |
|                                                            |                                                                                                    |                                                                                                    |                                                       |                                                                          |                                                 |
|                                                            |                                                                                                    |                                                                                                    |                                                       |                                                                          |                                                 |
| ave trees, c                                               | hecks, stamps, and tim                                                                                                    | ie. Sign up for AutoPay and p                                                                                            | oay invoices automa                                   | tically on their AutoPay co                                              | ollection date.                                 |
| utoPay will                                                | hecks, stamps, and tim<br>automatically pay invoid                                                                        | ie. Sign up for AutoPay and p<br>ces on their due date using ye                                                          | oay invoices automa<br>our default payment            | tically on their AutoPay co<br>method. AutoPay will se                   | ollection date.<br>nd you an email              |
| utoPay will<br>onfirmation                                 | thecks, stamps, and tim<br>automatically pay invoid<br>of your transaction as e                                           | Ie. Sign up for AutoPay and p<br>ces on their due date using y<br>each invoice is paid, automation                       | oay invoices automa<br>our default payment<br>ically. | tically on their AutoPay of<br>method. AutoPay will se                   | ollection date.<br>nd you an email              |
| utoPay will<br>onfirmation                                 | hecks, stamps, and tim<br>automatically pay invoid<br>of your transaction as e                                            | ee. Sign up for AutoPay and p<br>ces on their due date using y<br>each invoice is paid, automati                         | oay invoices automa<br>our default payment<br>ically. | tically on their AutoPay ca<br>method. AutoPay will se                   | ollection date.<br>nd you an email              |
| ave trees, c<br>utoPay will<br>onfirmation<br>Account      | hecks, stamps, and tim<br>automatically pay invoid<br>of your transaction as e                                            | e. Sign up for AutoPay and p<br>ces on their due date using y<br>ach invoice is paid, automati                           | oay invoices automa<br>our default payment<br>ically. | tically on their AutoPay co<br>method. AutoPay will se                   | ollection date.<br>nd you an email              |
| Account                                                    | hecks, stamps, and tim<br>automatically pay involu<br>of your transaction as e<br>Type                                    | e. Sign up for AutoPay and p<br>ces on their due date using y<br>aach invoice is paid, automati<br>Status                | oay invoices automa<br>our default payment<br>ically. | tically on their AutoPay or<br>method. AutoPay will se<br>Payment Method | ollection date.<br>nd you an email              |
| Ave trees, c<br>utoPay will<br>onfirmation<br>Account<br># | hecks, stamps, and tim<br>automatically pay invoir<br>of your transaction as e<br>Type                                    | e. Sign up for AutoPay and p<br>ces on their due date using y<br>each invoice is paid, automati<br>Status                | bay invoices automa<br>our default payment<br>ically. | tically on their AutoPay or<br>method. AutoPay will se<br>Payment Method | ollection date.<br>nd you an email              |
| Account                                                    | hecks, stamps, and tim<br>automatically pay invoir<br>of your transaction as e<br>Type<br>MAG Mutual<br>Insurance Company | e. Sign up for AutoPay and p<br>ces on their due date using y<br>vaach invoice is paid, automati<br>Status<br>Signed Up  | bay invoices automa<br>our default payment<br>ically. | tically on their AutoPay or<br>method. AutoPay will se<br>Payment Method | ollection date.<br>nd you an email<br>¢<br>Edit |
| Account                                                    | hecks, stamps, and tim<br>automatically pay invoid<br>of your transaction as e<br>Type<br>MAG Mutual<br>Insurance Company | e. Sign up for AutoPay and p<br>ces on their due date using yr<br>paach invoice is paid, automati<br>Status<br>Signed Up | ay invoices automa<br>our default payment<br>ically.  | Payment Method                                                           | ollection date.<br>nd you an email              |

- You can also enroll in AutoPay when:
- Adding a payment method to your account
- · Making a payment

### YOUR ACCOUNT AT A GLANCE

This screen displays a variety of account options.

From it, you can:

- Pay invoices ٠
- Manage your account ٠
- View recent open and closed invoices •
- View recent payments and upcoming • scheduled payments
- Set up AutoPay

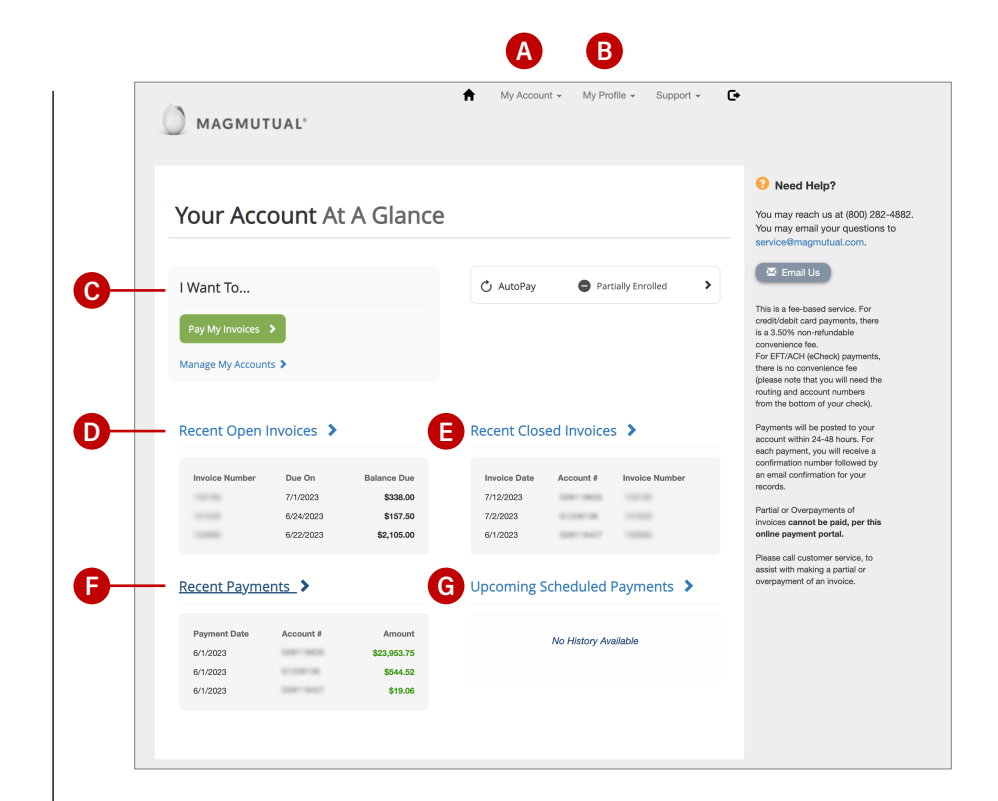

#### **MY ACCOUNT** Α

Use the My Account menu at the top of the screen to:

- View or pay open invoices ٠
- View paid or closed invoices ٠
- View scheduled payments
- View payment history •

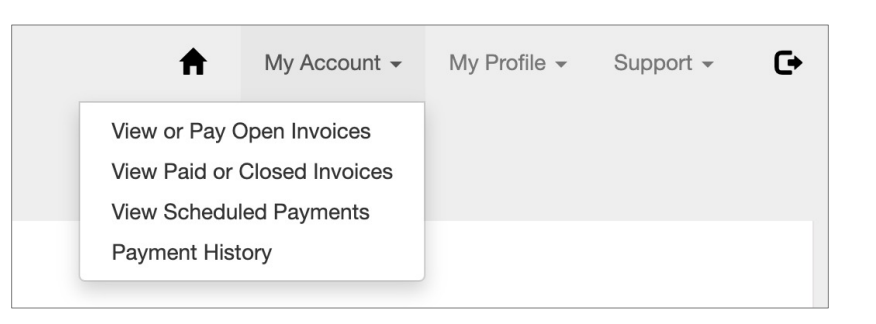

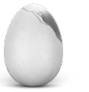

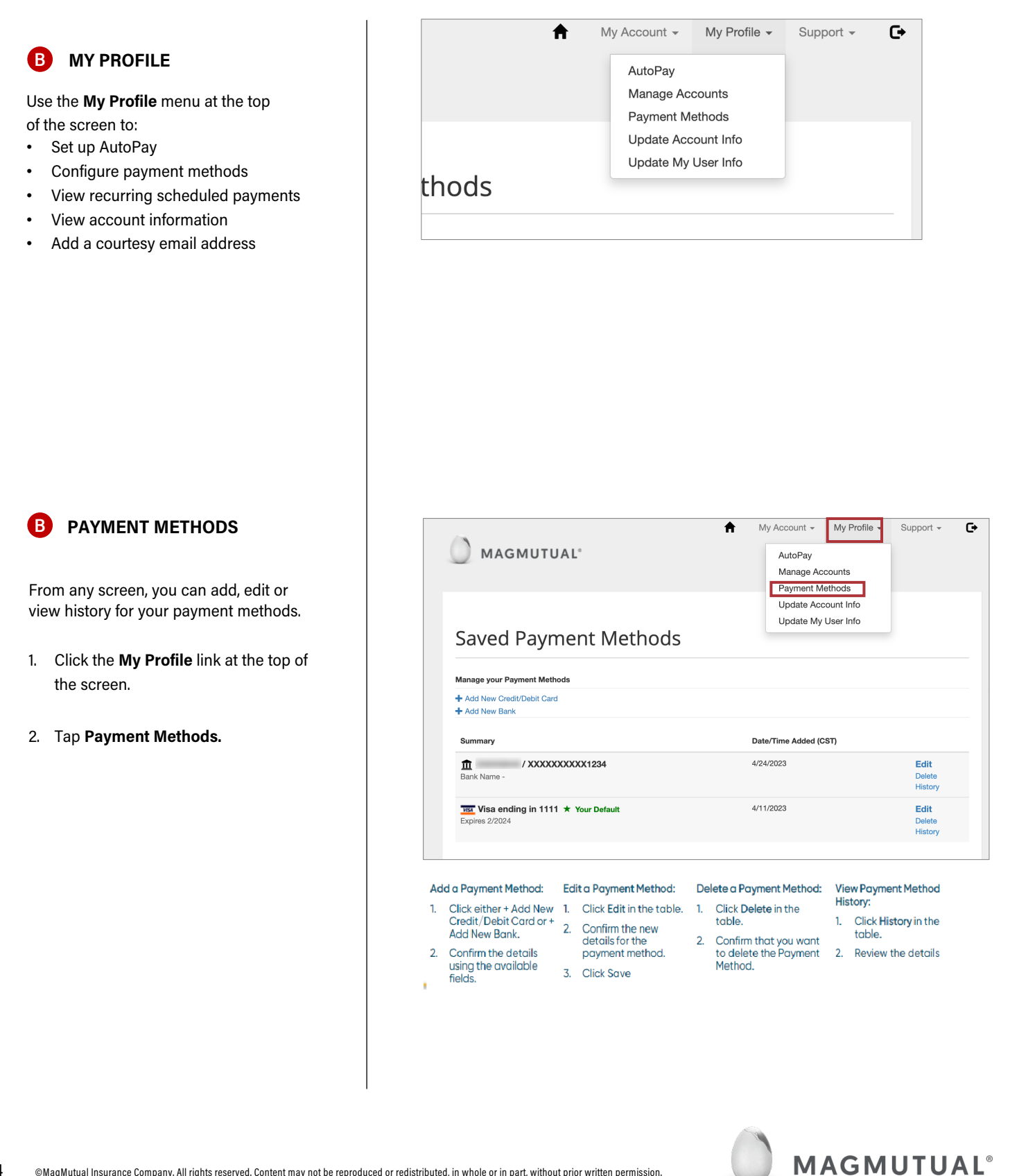

PAY MY INVOICES& OPEN INVOICES

- From Your Account At A Glance, click Pay My Invoices or Open Invoices.
- Select the invoice you would like to pay and then click Pay Selected. This will direct you to the Open Invoices screen, which you can also access by selecting Recent Open Invoices from Your Account At A Glance.

3. Choose Pay Today or Schedule a Payment, then click Proceed to Payment.

 If you choose to schedule a payment, you'll be prompted to select a payment date. Then click on Proceed to Payment.

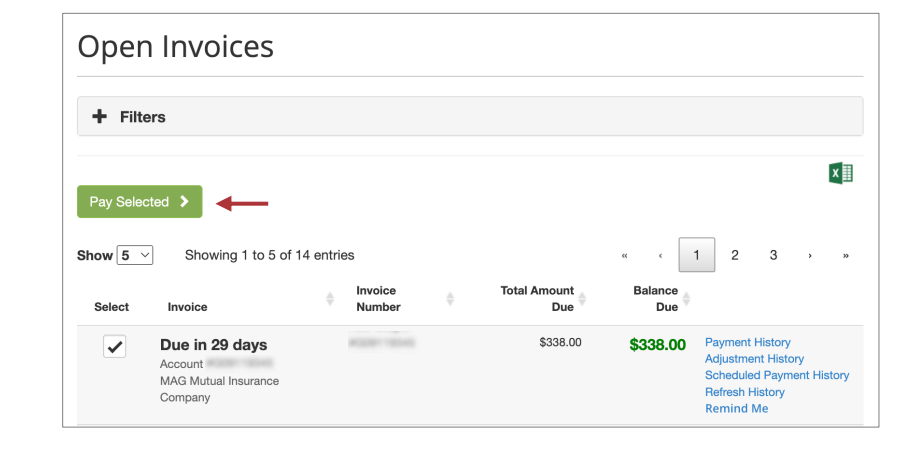

| When would you like to pay?                                                                                                    | ×                |
|----------------------------------------------------------------------------------------------------|------------------|
| ● Pay Today ★                                                                                                    |                  |
| You may make a One Time Payment that will process Today. Payments are real-time and will be applied to your In                 | voice instantly. |
| ○ Schedule a Payment                                                                                                    |                  |
| You may schedule a One Time Payment for a date in the future, beginning as soon as tomorrow. Please select a d<br>get started. | late below to    |
| Proceed to Payment >                                                                                                    |                  |
|                                                                                                    |                  |
|                                                                                                    |                  |
| W/hare would you like to reav?                                                                                                 | ×                |

| Pay Today ★                     |                                                                                                    |
|---------------------------------|----------------------------------------------------------------------------------------------------|
| You may make a On               | e Time Payment that will process Today. Payments are real-time and will be applied to your Invoice insta |
| Schedule a Payn                 | nent                                                                                                    |
| You may schedule a get started. | One Time Payment for a date in the future, beginning as soon as tomorrow. Please select a date below     |
| Payment Date *                  |                                                                                                    |
| 05/12/2023                      | á                                                                                                    |
|                                 |                                                                                                    |

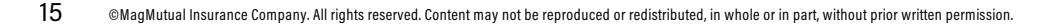

 Confirm your payment method and click Continue to Payment Information.

- 6. Enter your payment information.
- Review your payment information and check the box if you'd like to enroll in AutoPay. Check the box under Payment Summary to agree to terms and conditions.
- 8. Click Process Payment.

| How would you like to pay?            | Payment Summary                                     |                   |
|---------------------------------------|-----------------------------------------------------|-------------------|
| Available Payment Methods             | Invoice #                                           | Amount            |
| New Credit/Debit Card                 | #1000-10040                                         | \$1,518.25        |
|                                       | SUBTOTAL                                            | \$1,518.25        |
| VISA AMERICAN DISCOVER G Pay DISCOVER | SERVICE FEE *                                       | + \$53.14         |
|                                       | GRAND TOTAL                                         | \$1,571.39        |
| How much would you like to pay?       | Cancel Paymer                                       | it                |
| Pay Full Invoice \$1,518.25           | *A non-refundable service fee of \$53.14 is include | ed in your total. |
| Continue to Payment Information >     |                                                     |                   |

| Your Credit/Debit Card 💉 Edit           | Billing Address                                                                                                    | Payment Summary                                                       |                    |
|-----------------------------------------|----------------------------------------------------------------------------------------------------|-----------------------------------------------------------------------|--------------------|
| 200000000000000000000000000000000000000 | 2 Million Para No.                                                                                                    | Invoice #                                                             | Amo                |
| 2 / 2024                                | and a second second sec | American P                                                            | \$33               |
| VISA                                    | and a second second second second                                                                                                    | 100.00                                                                | \$15               |
|                                         |                                                                                                    |                                                                       | \$2,10             |
| Enroll me in AutoPay                    |                                                                                                    |                                                                       | \$2,03             |
|                                         |                                                                                                    |                                                                       | \$3,18             |
|                                         |                                                                                                    | SUBTOTAL                                                              | \$7,81             |
|                                         |                                                                                                    | SERVICE FEE *                                                         | + \$27             |
|                                         |                                                                                                    | GRAND TOTAL                                                           | \$8,091            |
|                                         |                                                                                                    | *A non-refundable service fee of \$273.63 is inclu<br>Fees Disclosure | ded in your total. |
|                                         |                                                                                                    | I agree to the Invoice Cloud Terms and Co                             | nditions.          |
|                                         |                                                                                                    | Schedule Payment \$8                                                  | ,091.61            |
|                                         |                                                                                                    | Payment will be scheduled for                                         | 5/15/2023          |
|                                         |                                                                                                    | Cancel Payment                                                        |                    |

### RECENT CLOSED INVOICES

- 1. From Your Account At A Glance, click Recent Closed Invoices.
- 2. This screen shows invoices that were recently paid and closed out.

### **F** RECENT PAYMENTS

- 1. From Your Account At A Glance, click Recent Payments.
- From Recent Payments, you will be able to see your payment history. Note that the payment and the convenience fee will show up as separate payments.

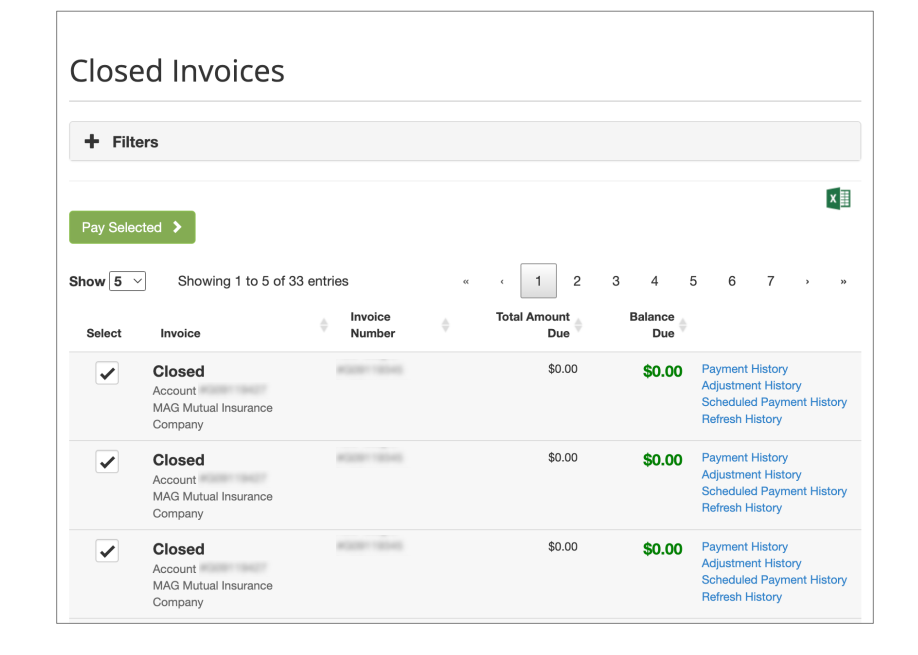

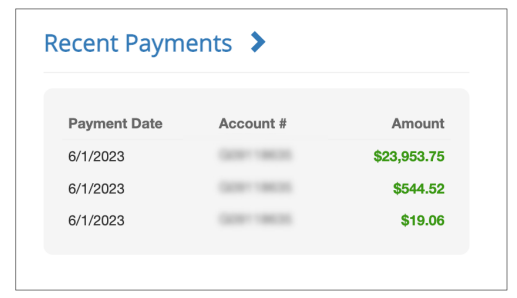

| Payment His          | tory                                                                          |             |         |            |
|----------------------|-------------------------------------------------------------------------------|-------------|---------|------------|
| + Filters            |                                                                               |             |         |            |
| Date/Time Paid (CST) | 🖨 Summary                                                                     | 🔷 Amount 🔶  | Fee 🔶   | Total      |
| 6/1/2023 9:58 AM     | ending in 1234 (Approved)<br>PAYMENT PROCESSED 252161<br>Account<br>Invoice # | \$23,953.75 | \$0.00  | \$23,953.7 |
| 6/1/2023 9:51 AM     | Approved 373211                                                               | \$0.00      | \$19.06 | \$19.0     |

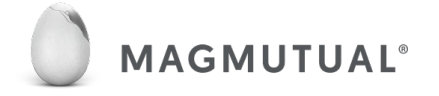

### G UPCOMING SCHEDULED PAYMENTS

- This will show the date, account and amount for upcoming scheduled payments.
- 2. From Your Account At A Glance, select Upcoming Scheduled Payments.
- 3. From the Scheduled Payments screen, you will be able to cancel payments you have currently scheduled or change the scheduled payment date.

## Upcoming Scheduled Payments >

| Payment Date | Account # | Amount     |
|--------------|-----------|------------|
| 5/12/2023    |           | \$1,572.68 |

| Schedule        | ed Payments                                                  |                  |            |                                                   |
|-----------------|--------------------------------------------------------------|------------------|------------|---------------------------------------------------|
| + Filters       |                                                              |                  |            |                                                   |
| New Scheduled F | Payment Added                                                |                  |            | ×                                                 |
| Payment Date    | Summary                                                      | Payment Amount   | 4          | ×                                                 |
| 5/12/2023       | Scheduled Payment<br>Invoice #<br>Invoice is due on 6/6/2023 | , ajiion , nioun | \$1,572.68 | Cancel Scheduled Payment<br>Change Scheduled Date |

### FAQs & Support

#### Why should I use this new payment platform?

The new platform offers additional features and makes online premium payments more convenient than ever. Advantages include:

- Payment with debit or credit cards, Google Pay or Apple Pay
- Automatic payments
- · Quick access to invoices and payment history
- · Email notifications for key items
- Secure access through the MyMagMutual portal (no separate user name and password to remember)

#### Will I receive notices when my payment is due?

You'll be notified via email when a new invoice is available for payment, with additional notices if you haven't scheduled payment. You'll also be notified when scheduled payments or automatic payments will occur and when they've been completed.

#### Will I receive confirmation of payment?

You'll receive a confirmation number when you make a payment, followed by a confirmation email.

### When are automatic payments charged to my credit card or taken from my checking account?

Automatic payments are taken on the invoice date.

#### I sent in a payment, but don't see it online.

Payments made outside the payment platform are not visible in the portal at this time. Once an external payment is processed, the amount owed on an invoice and the invoice status will be updated and accurate even though the payment information isn't shown.

#### What's the deadline for a same-day payment on an invoice?

With many of our policies, if you make a same-day payment on your invoice due date (up until 11:59 p.m.) it should be credited to your account that day but could take up to 48 hours to post.

#### Can I make a short payment or overpayment toward my balance?

So that we apply funds properly, online payments must equal the invoice amount. To make a payment in a different amount, contact our service team.

### For assistance:

#### ONLINE

https://www.magmutual.com/faq/ policy-services

#### EMAIL

service@magmutual.com

#### PHONE

800-282-4882, option 2

### FAQs & Support

### Is there a fee for credit card payments (or debit card payments when they are used like a credit card)?

There is a non-refundable convenience fee of 3.5% on credit card payments.

### Is there a cap on credit card payments?

The limit is \$500,000 (the limit includes the convenience fee).

### If an online payment made by credit card is refunded, will I also be refunded the convenience fee?

Due to the credit card processing performed for every transaction and the cost related to it, the convenience fee is non-refundable.

#### Can I make a payment and avoid a convenience fee?

Payments made by ACH (or check) do not incur an additional fee.

Is there a cap on ACH payments? The limit is \$500,000.

Is paperless billing available? Not at this time.

Is pay by text available? Not at this time.

#### Can I update my password through the payment portal?

No. Due to the single sign-on from magmutual.com, you need to update your user name and password on our website, magmutual.com.

#### Can I access my payment records from the legacy platform?

Contact our service team if you need previous payment records.

#### Is the payment platform optimized for mobile?

The platform is not optimized for mobile at this time, but will be in the future.

### For assistance:

#### ONLINE

https://www.magmutual.com/faq/ policy-services

EMAIL service@magmutual.com

PHONE

800-282-4882, option 2

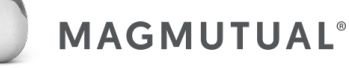